## FTW Step 2: Establish the Conversion Year & Date

10/30/2024 1:01 pm CDT

- <u>Select the applicable plan.</u>
- <u>Click the 'Compliance' button</u> to get to the DB Compliance home page.
  - Note that if you are not subscribed to the ftw Plan Document module, you will also need to select Cash Balance or Defined Benefit when prompted to get to the home page.
- <u>Create the "Conversion Year"</u> Add new Year End for the "Conversion Year" based on the following:
  - For an existing plan This will be the year-end prior to the year you want to replicate liabilities (per Rev Proc 2017-56) from your current system.
  - For a startup plan, this will be the year-end prior to the start of the first plan year.